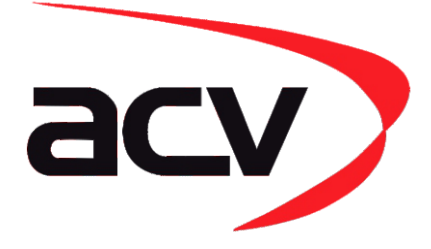

# 43uvw02

## Skoda, Seat, Volkswagen

## Инфоадаптер, адаптер рулевого управления

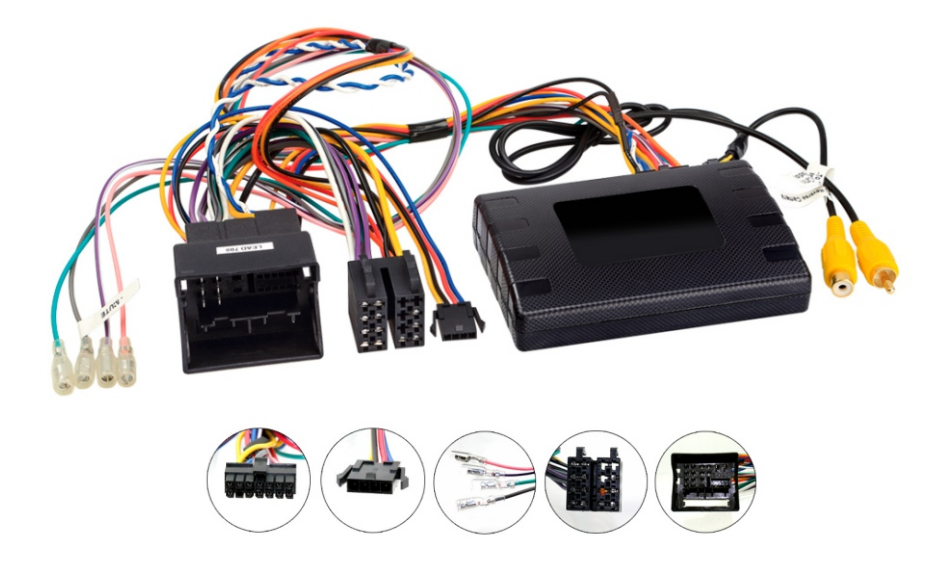

Volkswagen Golf 2012-2020 Volkswagen Polo 2014-2017 Volkswagen Crafter 2017+ Skoda Octavia 2013-2017 Seat Ibiza 2015-2019 Seat Leon 2013-2017

## Особенности

- Сохраняет органы управления на руле
- Сохраняет дисплей оптического датчика парковки
- Сохраняет визуализацию климат-контроля

## Описание

Инфоадаптер для автомобилей Volkswagen, Skoda, Seat позволяет отображать информацию об автомобиле, такую как климат-контроль, датчики парковки и подогрев сидений, на любом головном устройстве вторичного рынка со входом для камеры заднего вида. Инфоадаптер, также, позволяет использовать элементы управления на рулевом колесе практически с любым головным устройством, совместимым с управлением на руле.

## Настройки переключателей

### См. рис. 1

.Вверх = Выкл., Вниз = Вкл.

Вкл. = Головные устройства Ріопеег. Выкл. = Все остальные головные устройства
Настройка камеры заднего вида. Вкл. = PAL, Выкл. = NTSC. По умолчанию установлено значение "Выкл." (NTSC).

3. Сбрасывает настройки дисплея до значений по умолчанию. Если настройки дисплея были изменены таким образом, что их невозможно изменить, установите переключатель №3 из положения "Выкл." в положение "Вкл." и обратно. Это вернет настройки экрана к заводским значениям по умолчанию. Во время этой процедуры фон экрана станет красным. Пока фон красный, никакие настройки невозможны. 4. Не применимо (должно быть в положении Вверх = Выкл.).

## Интерфейсные соединения

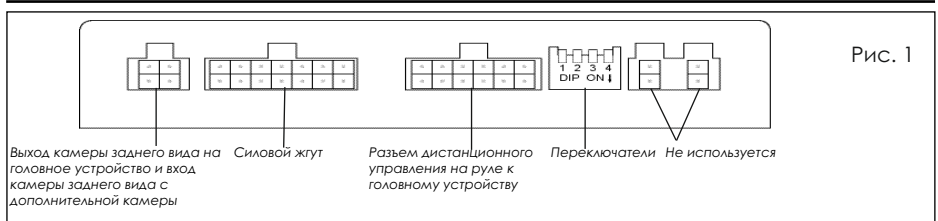

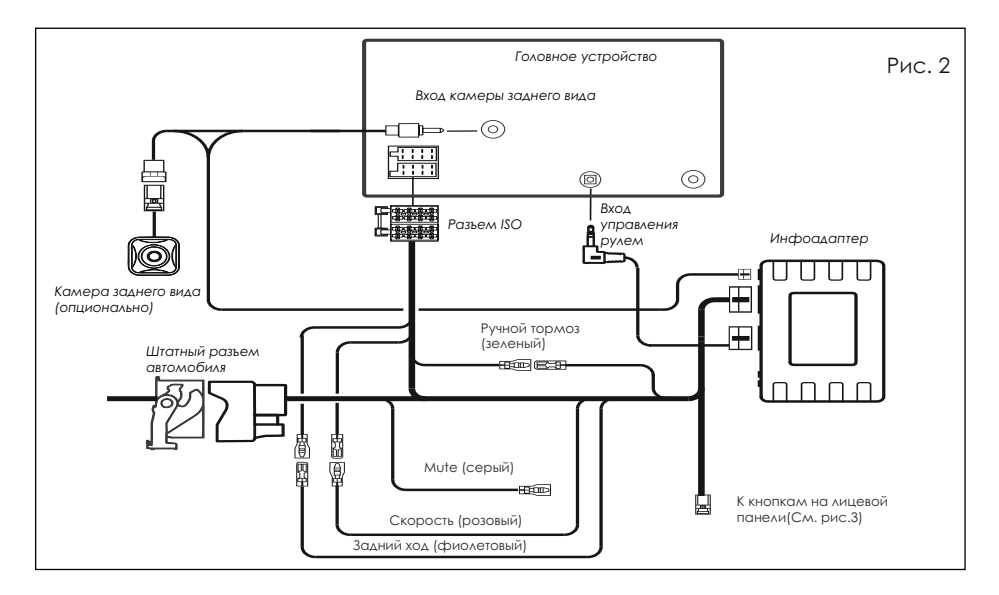

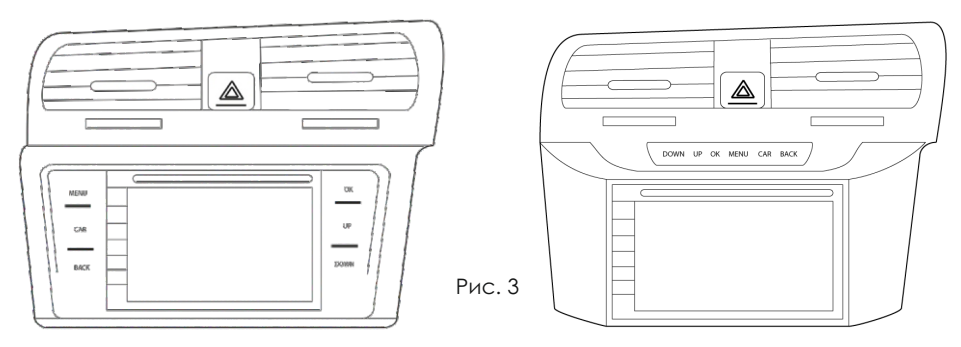

\* Здесь показаны оба доступных типа лицевой панели

## Меню

Чтобы войти в меню, нажмите кнопку "Мепu" на лицевой панели (рис. 3) и используйте кнопки "Up" и "Down" для навигации. Используйте кнопки "OK", чтобы выбрать и "Back", чтобы вернуться или выйти. Кнопка "Car" открывает доступ к маршрутному компьютеру автомобиля.

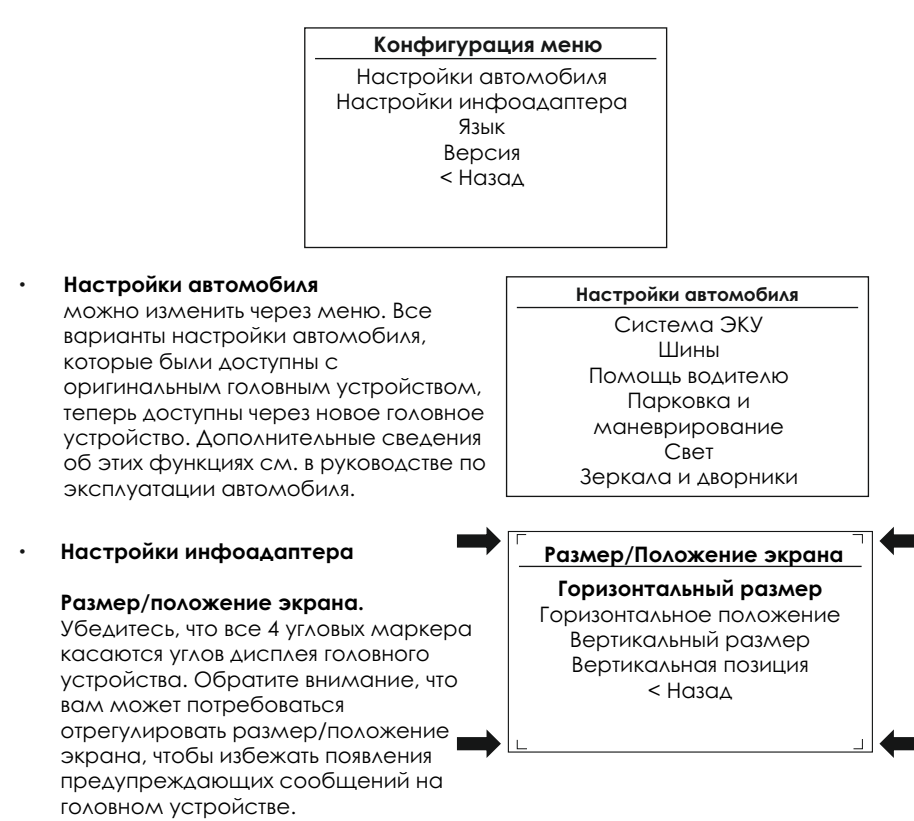

### Меню

#### Настройки изображения -Отрегулируйте яркость, контрастность и насышенность цвета.

#### Настройки инфоадаптера

Размер/Положение экрана Настройки изображения Настройки <Назад

#### • Настройки -

Положение водителя — выберите "Слева" или "Справа" в зависимости от конфигурации автомобиля.

Камера подключена — выберите Да, если подключена дополнительная камера.

Приоритет заднего хода\* — выберите, какое изображение (камера или система помощи при парковке) будет отображаться по умолчанию при движении задним ходом. Водитель может выбрать нужное изображение, нажав кнопку "Источник" (рис. 3) при движении задним ходом. (\*Обратите внимание, что этот параметр доступен только в том случае, если для параметра "Подключена камера" установлено значение "Да")

Источник ручного тормоза — установите скорость, тормоз или всегда вкл.

Климат — выберите, как долго дисплей климата должен отображаться на головном устройстве при регулировке. Выберите в диапазоне от 3 секунд до 30 секунд.

Восстановить заводские настройки — возвращает все настройки инфоадаптера к заводским значениям. (Это не восстанавливает настройки автомобиля)

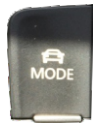

 Режим вождения - Кнопку режима вождения можно использовать как обычно. Графика для режима будет показана на головном устройстве.

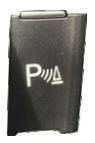

 Помощь при парковке - Кнопку помощи при парковке можно использовать как обычно для включения/отключения помощи при парковке. График будет показан на головном устройстве.

#### Настройки

| Положение водителя               | слева       |
|----------------------------------|-------------|
| Каллера подключена               | Да          |
| Приоритет заднего хода           | Поллощь при |
|                                  | парковке    |
| Источник стояночного тормоза     | Скорость    |
| Климат                           | 5S          |
| Восстановить заводские настройки |             |

< Назад

Пожалуйста, ознакомътесь с соответствующими законами о дорожном движении, действующими в стране, в которой эксплуатируется данное изделие. Мы не несем ответственности за материальный ущерб, убытки или телесные повреждения, прямо, или косвенно связанные с установкой и эксплуатацией этого продукта. Это продукт следует эксплуатировать только толда, когда это безопасно.